## CATÁLOGO DE PRODUTOS – IMPORTAÇÃO DE PRODUTOS VIA PLANILHA DO EXCEL

## 1) ACESSANDO

O Catálogo de Produtos - Importação de Produtos via planilha do Excel é acessado pelo menu "Catálogo > Produtos > Importação de Produtos.

## 2) CONFIGURANDO

Na primeira tela temos as "**Regras para a Importação**", é primordial a leitura dessas regras.

| O Regrat D                 | ara a importa                   | cão - Importante                     | leitural                             |                                                 |                                            |                             |                         |                                         |
|----------------------------|---------------------------------|--------------------------------------|--------------------------------------|-------------------------------------------------|--------------------------------------------|-----------------------------|-------------------------|-----------------------------------------|
| a nulling h                |                                 | Tas . mipor cante                    |                                      |                                                 |                                            |                             |                         |                                         |
| Limite                     | e de 10.000 pro                 | autos por import                     | ação.                                | n produtos cadastro                             | utilize erra ofacili                       | a de exemplo (Douni         | (heo                    |                                         |
| · ATUA                     | LIZACÃO: Cas                    | o já existam produ                   | tos cadastrados                      | exporte a planilha do                           | sistema e impleme                          | nte com a informação        | o que deseiar. (Exporta | r planilha atual)                       |
| • IMPO<br>das in           | RTAÇÃO DE IN                    | MAGEM: Para que                      | o seu cadastro fiq                   | ue com as imagens, e                            | é necessário que ela                       | is esteham no servido       | r. Acesso o este link p | ara que você possar fazer os UPLOADS    |
| . Fotos                    | dos Produtos                    | E.                                   |                                      |                                                 |                                            |                             |                         |                                         |
| 0                          | Utilize soment                  | te imagens no form                   | nato .jpg                            |                                                 |                                            |                             |                         |                                         |
| 0                          | Se você inform                  | nar na planilha .JPC                 | (maiúsculo) e o                      | arquivo ser .jpg (mini                          | usculo) a imagem n                         | io será localizada na i     | mportação.              |                                         |
| 0                          | Dimensão que                    | 9MB<br>adrada ou próvimo             | do quadrado                          |                                                 |                                            |                             |                         |                                         |
| 0                          | Largura e Altu                  | ra máximas permi                     | tidas: 9000px                        |                                                 |                                            |                             |                         |                                         |
| 0                          | A primeira ima                  | agem será definida                   | como a principal                     |                                                 |                                            |                             |                         |                                         |
| 0                          | Você poderá d                   | definir se quer ou r<br>mais rápida. | ião atualizar a im                   | agem do produto atra                            | avés da coluna ATU                         | ALIZAR IMAGEM (1=)          | ATUALIZA, 0 ou VAZIO    | D=NÃO). Sem atualização de imagem a     |
| • Impo                     | rtante: Ao terr                 | minar de preenche                    | r a planilha vá en                   | "Salvar Como" Es                                | colha nas opções o                         | formato .xls                |                         |                                         |
| • Utilize                  | e somente form                  | nato .xis (O format                  | o .xlsx não será a                   | ceito pela importação                           | D).                                        |                             |                         |                                         |
| <ul> <li>A plan</li> </ul> | nilha <b>não</b> pode           | conter estilos ou f                  | ormatações.                          |                                                 |                                            |                             |                         |                                         |
| Não c     DEPA             | RTAMENTOS:                      | Crie sua estrutura                   | duto, caso tenha,<br>de departarment | o sistema ira substiti<br>os pela plataforma ai | uir por espaço em t<br>ntes de importar. N | a planilha coloque exa<br>a | atamente o nome do o    | departamento para relacionar seu        |
| <ul> <li>cópie</li> </ul>  | to ao departa<br>GO: O primeiro | mento.<br>o campo da planilh         | a é o identificado                   | r do seu produto. Nã                            | o utilize o mesmo c                        | ódigo para produtos o       | liferentes. Você pode   | realizar uma exportação para visualizar |
| os cóc                     | digos já inserid                | os.                                  |                                      |                                                 |                                            |                             | and a later and         |                                         |
| Caso I   Mode              | um produto te                   | nna varios módelo                    | 5. MANTENHA O                        | WESMO CODIGO do                                 | produto na primeli                         | a coluna e altere som       | iente as informações i  | A PARTIR DA COLUNA "Nome do             |
| <ul> <li>Inform</li> </ul> | ne os tamanho                   | s em metros. Exer                    | nplo: 0.50 (eaulva                   | ile a 50cm)                                     |                                            |                             |                         |                                         |
| <ul> <li>Inform</li> </ul> | ne o peso em o                  | quilos Exemplo: 3.0                  | 00 (equivale a 3 q                   | uilos)                                          |                                            |                             |                         |                                         |
| • Os car                   | mpos da planil                  | ha ATUALIZAR e D                     | ESATIVAR. ATUAL                      | IZAR 0 ou 1: indica se                          | e a linha vai ser con                      | siderada na importaç        | ao. DESATIVAR 0 ou 1    | : indica o status do modelo.            |
| O cam                      | npo da planilha                 | Atributos deve se                    | r preenchido no s                    | eguinte formato: Co                             | r: Azul, Altura: 10n                       | n, Peso: 10 quilos ent      | ão o padrão é NOME:     | VALOR,NOME:VALOR,NOME:VALOR             |
| <ul> <li>No fin</li> </ul> | ai da importaç                  | ao um relatorio de                   | ing sera tornecio                    | o mulcando o que to                             | reo que nao toi im                         | portado e o motivo.         |                         |                                         |
|                            |                                 |                                      |                                      |                                                 |                                            |                             |                         |                                         |
|                            |                                 |                                      |                                      |                                                 |                                            |                             |                         |                                         |
| in a start                 | Tatal da da                     | to all has de canacida con           | da an impactant                      |                                                 |                                            |                             |                         |                                         |

Na hora de importar, nós temos 2 opções como mostrar a imagem acima:

**Importação total (toda planilha é considerada na importação)**: A importação vai trazer a planilha completa, cada coluna, imagem e informação será verificado nesse processo de importação, e será atualizado.

Somente atualizações de Preço de Estoque (somente os campos Preço e Estoque serão considerados): Como o enunciado já diz, serão atualizadas somente as colunas de preço e estoque.

Basta clicar em "Selecionar Arquivo", subir sua planilha e clicar no botão "importar".

## 3) PREENCHIMENTO DA PLANILHA

Agora vamos preencher a planilha, começando vamos fazer o download da planilha nessa segunda linha, como mostra a imagem.

| A Painel de Controle | 🖨 Vendas 👻                                 | Catálogo ~                          | < Integrações ~               | Configurações ~     | Relatórios ~         | 🖪 Gestão de Conteúdo   | 😂 Mala Direta 👻 | Suporte 🛩 |       |
|----------------------|--------------------------------------------|-------------------------------------|-------------------------------|---------------------|----------------------|------------------------|-----------------|-----------|-------|
| Painel - Catálo      | go - Produtos                              | <ul> <li>Importação de</li> </ul>   | Produtos                      |                     |                      |                        |                 |           |       |
| IMPORTAÇÃ            | O DE PRODUT                                | TOS VIA PLANI                       | ILHA XLS                      |                     |                      |                        |                 |           |       |
| • Regras p           | ara a importaç                             | ão - Importante                     | leitural                      |                     |                      |                        |                 |           | DA (J |
| • Limiti<br>• INÍCI  | e de <b>10.000 pro</b><br>O: Caso seja sua | dutos por impor<br>a primeira impor | tação.<br>tação e não existem | produtos cadastros, | utilize essa planilh | a de exemplo (Download | 1)              |           | AJL   |

Feito o download, e com a planilha aberta, nós vemos que:

**Coluna A – Código:** Aqui é onde vai o código de referência da importação, futuramente quando você for editar os produtos e você exporta a planilha, é exatamente esse código que você preencheu primeiramente para cadastrar esse item novo.

Se for usar uma ordem numérica crescente para esse código, você tem que iniciar a partir do número 26 e subindo, 27, 28 29 etc. lembrando que essa é uma numeração única, não podendo ser repetida, pois o sistema pode sobrepor as informações, como no exemplo

Coluna B - Nome: É o título do produto.

Coluna C - Descrição: informe as características do produto.

Coluna D - Fabricante: Informe o nome do fabricante.

**Coluna E – Localização do Estoque:** Se você trabalha com uma quantidade grande de estoque, você pode trabalhar com a localização das prateleiras (veja exemplo na planilha).

Coluna F – Garantia (dias): Insira o tempo da garantia.

Coluna G – Preço de Venda: Insira o preço de venda do produto (usando o separador por ponto, EX: 99.00, 1.00)

Coluna H - Custo: Insira o custo do produto (usando o separador por ponto, EX: 99.00, 1.00).

As colunas I, J, K, L, M e N, são referentes a largura, altura, profundidade, comprimento, cubagem e peso, são as informações da embalagem do produto.

**Coluna O – Categoria 1:** Inserir o nome da categoria primária, lembrando que essa categoria tem que estar previamente cadastrada.

**Coluna P – Categoria 2:** Inserir o nome da categoria secundária, lembrando que essa categoria tem que estar previamente cadastrada.

**Coluna Q – Categoria 3:** Inserir o nome da categoria terciária, lembrando que essa categoria tem que estar previamente cadastrada.

Coluna R – Categoria Filtro: Mesma base das outras, essa seria a categoria de nível 4

Coluna S – Nome de Modelo: Descrever o Nome do Modelo.

**Coluna T – Cor 1:** É o quadrinho de cores, que identifica os filtros, que identifica que o produto possui cores diferentes, você vai informar o nome dessas cores de acordo com a escala que o sistema disponibiliza.

**Coluna U – Cor 2:** É o quadrinho de cores, que identifica os filtros, que identifica que o produto possui cores diferentes, você vai informar o nome dessas cores de acordo com a escala que o sistema disponibiliza.

**Coluna V – Ref 1:** Vai inserir uma referência do produto, geralmente é usado a referência do fabricante, mas não é obrigatório, se tiver sua própria referência, pode usar.

Coluna W - Tamanho: Inserir se houver uma escala de tamanho, Ex: se for um sapato, P, M, G.

Coluna X - Estoque: Quantos produtos tem no estoque.

Coluna Y - EAN: Inserir o EAN.

**Coluna Z –** A partir da coluna "**Z**", são complementos adicionais tipo uma segunda referência, peso, estoque e assim por diante, lembrando que o sistema tem até 10 opções para você preencher.

**Coluna BJ:** Nessa coluna nós temos o preenchimento de palavras-chave, você vai informar a palavra-chave referente ao seu produto sempre separando por vírgula.

**Coluna BK ATÉ A COLUNA BU:** Aqui serão inseridos os nomes das imagens que vocês subiram através dos uploads de imagens quando você cadastrou o produto.

Coluna BV: Vamos colocar os atributos, como explicamos em "Catálogo de Atributos".

No final da planilha, nós vamos informar a situação das importações, se você vai querer atualizar esse produto ou não.

**Coluna BW:** Atualizar: Coloque 1, pois é um item novo e irá atualizar. **Coluna BX:** Atualizar imagem: Coloque 1, pois é um item novo e irá atualizar. Coluna BY: Desativar: Coloque 0, pois não quer desativar.

**Coluna BZ:** Cross Docking: É o tempo de preparação da categoria, caso você não trabalhe com estoque e você tenha que pedir essa mercadoria no fornecedor e tenha um prazo de entrega, a preparação na sua loja antes da postagem, é nesse campo que você vai indicar o tempo extra somado ao da transportadora.

Lembrando que a formatação da planilha sempre tem que seguir esse padrão.

Preenchendo todas as informações corretamente, é só clicar em **"Salvar Configuração de Pagamento"**.